## 適格請求書(インボイス)の出力について

※ はじめに、「みや水ポータル」へのご登録が必要となります。

メニューから「お支払い実績」をクリックしてください。
※ お使いのパソコンやスマートフォンなど画面の大きさにより、
メニュー画面の表示が異なります。

【一般的なパソコンの画面】

| <b>፞</b> ፞፞፞ <del></del> <del>,</del> <del>,</del> , , , , , , , , , , , , , , , | internation<br>ータル            |        |       | ☆ <u></u> Ш<br>▶>7 ご回来 | ¥<br>SZELIJAM | B<br>NEOCHE | -  | ( <b>1</b> 6770 |
|----------------------------------------------------------------------------------|-------------------------------|--------|-------|------------------------|---------------|-------------|----|-----------------|
| お知らせ                                                                             | 未読のお知らせはありません。<br>過去の利用らせはこちら |        | 「おう   | を払い                    | 実績」           | をク          | リッ | ク               |
| 2355+<br>使用量・料金                                                                  | ご利用期間 2024年3月7日 ~ 2024年5月101  | 8      |       |                        |               |             |    |                 |
|                                                                                  | 档台                            | 26H    |       | Г                      | *             | 道使用量        |    | ٦               |
|                                                                                  | 水道料金                          | 下水道使用料 |       |                        |               |             |    |                 |
|                                                                                  |                               |        | こ利用用用 |                        |               |             |    |                 |

【一般的なスマートフォンの画面】

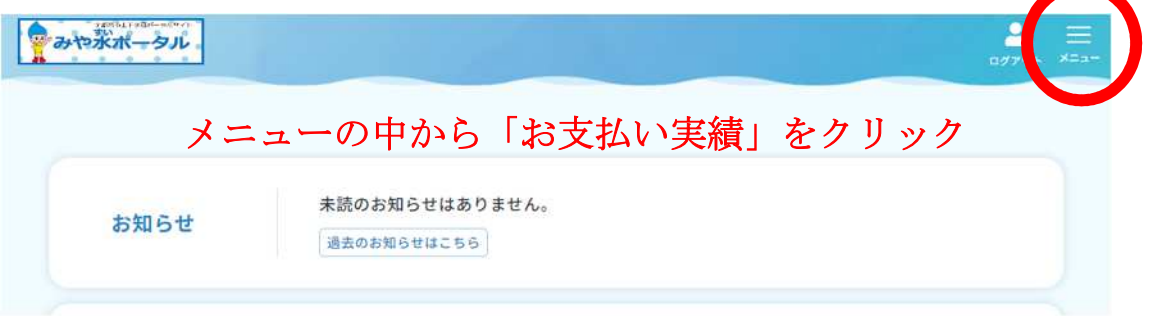

|                      | 複    | 数契約の場 | 合は、出力 | したい       | 契約を選 | 択できる |
|----------------------|------|-------|-------|-----------|------|------|
| 料金のお支                | 払い状況 |       |       |           |      |      |
|                      |      |       |       |           |      | 6    |
|                      |      |       |       |           |      | X    |
|                      |      | -1    | 明細    | $\supset$ |      |      |
| 水於所左拗                |      |       |       |           |      |      |
| 小柱加江地                |      |       |       |           |      |      |
|                      | ご請求額 | 納期限   | お支払日  | 支払額       | 支払方法 | 支払場所 |
| 年月                   |      |       |       |           |      |      |
| <b>年月</b><br>2024年6月 |      |       |       |           |      |      |

2.「お支払い実績」画面右下の「帳票出力」をクリックしてください。

3.「料金・使用料明細書」を選択し発行ボタンから帳票を出力してください。

\_

**\_\_\_\_** 

| 帳票    | ○ 納人確認書 ● 料金<br>お客様への水道へ 下水道 | :・使用料明細書<br>  | します。           |  |
|-------|------------------------------|---------------|----------------|--|
| ご契約者名 | 帳票に出力するご契約者名な                | E入力してください。入力し | ない場合、空棚で出力します。 |  |
| 対象年月  | ×~                           | *             |                |  |
|       | 発行                           |               | キャンセル          |  |